# **Collect SAML-Trace and HAR File**

### Contents

| Introduction                          |
|---------------------------------------|
| <u>Prerequisites</u>                  |
| Requirements                          |
| Components Used                       |
| Background Information                |
| Collect SAML-Trace                    |
| Option 1. From Firefox Browser Option |
| Option 2. From Chrome Browser Option  |
| Collect HAR File                      |
| Option 1. From Firefox Browser Option |
| Option 2. From Chrome Browser Option  |

### Introduction

This document describes how to initiate an **SAML-Trace** and **HAR File** in an Software Defined Wide Area Network (SD-WAN) environment.

### Prerequisites

#### Requirements

Cisco recommends that you have knowledge of Cisco SD-WAN.

#### **Components Used**

This document is based on Cisco vManage and Web browsers such Firefox and Chrome.

The information in this document was created from the devices in a specific lab environment. All of the devices used in this document started with a cleared (default) configuration. If your network is live, ensure that you understand the potential impact of any command.

### **Background Information**

When you initiate an **SAML-Trace** or **HAR file** in an Software Defined Wide Area Network (SD-WAN) environment, this is intended to help capture information for the Technical Assistance Center (TAC) in order to assist it to troubleshoot an issue with vManage Single Sing-On (SSO) and dashboard respectively. It helps to capture the **SAML-Trace** and **HAR File** in the problem state.

This document covers the usage of either both browsers such Firefox and Chrome.

## **Collect SAML-Trace**

#### **Option 1. From Firefox Browser Option**

Step 1. Download SAML-tracer extension of this Link.

Step 2. Open your Extension button and select SAML-tracer.

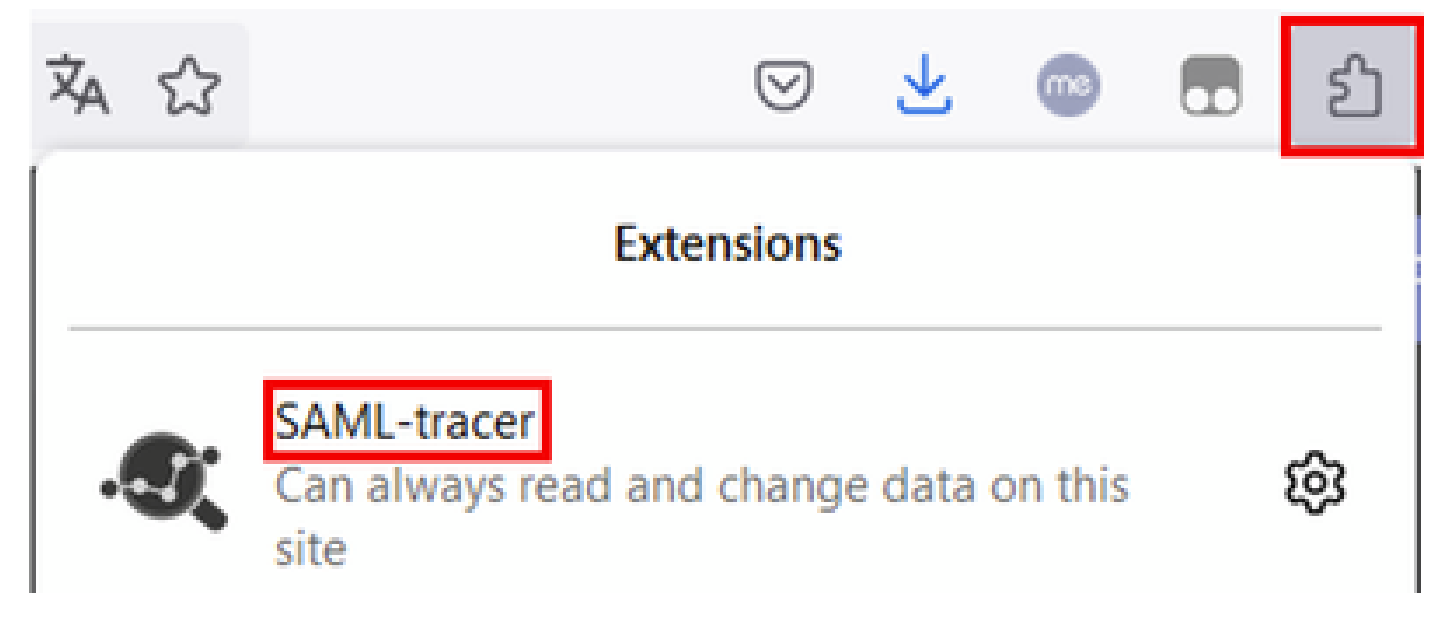

Step 3. Open Single Sign-On (SSO) login vManage page.

- Make sure no other application run at the same time. Close all of them expect by SSO login vManage page.
- Clean up any old entry before to test. Click **Pause** and then **Clear.**

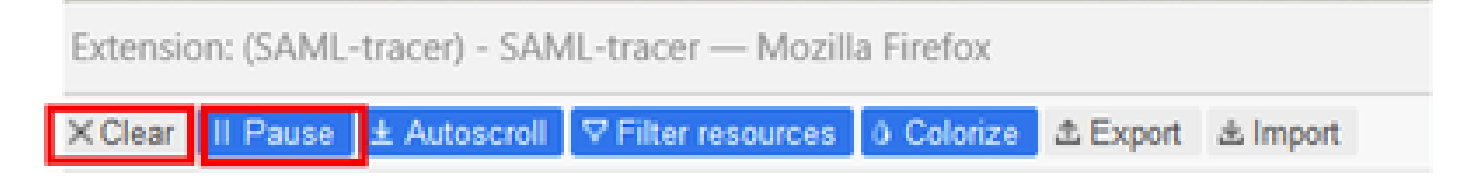

Step 4. Next, try to login. *SAML-Tracer* automatically catches GET and POST responses. Once you get SSO failure response, you must export all flows by clicking in **Export**. option.

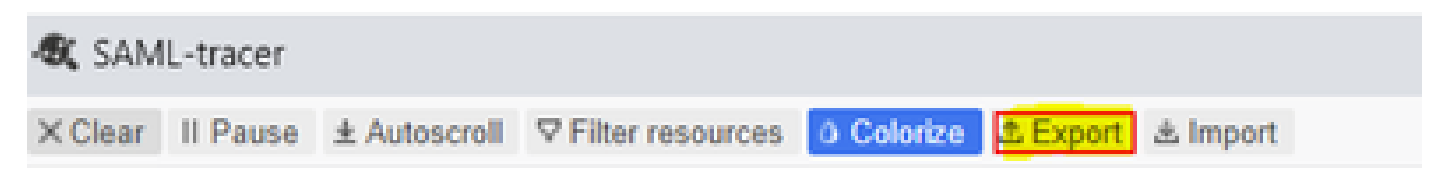

Step 5. Finally, chose None and then Export.

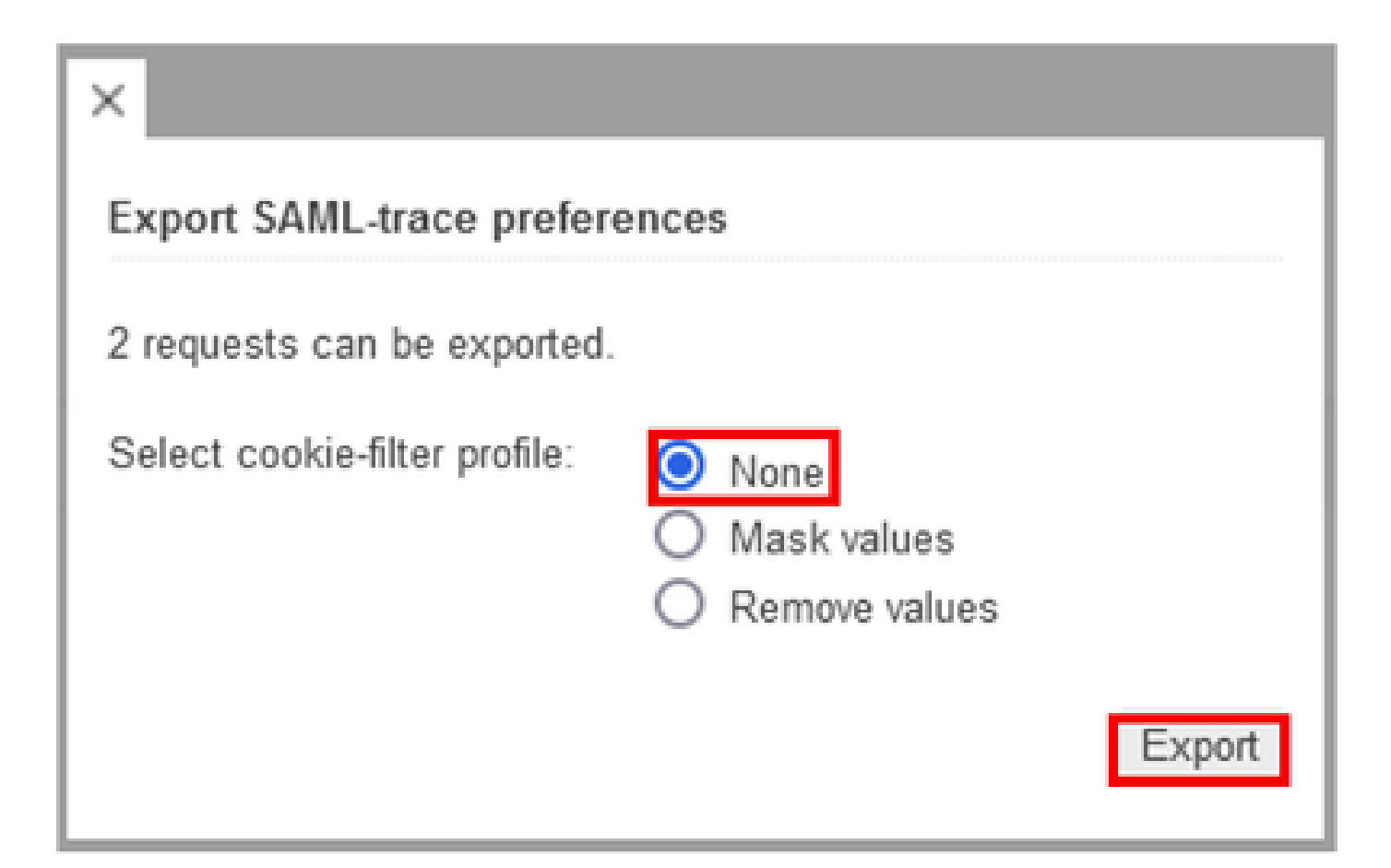

#### **Option 2. From Chrome Browser Option**

Step 1. Download SAML-tracer extension of this Link.

Step 2. Open your Extension button and select SAML-tracer.

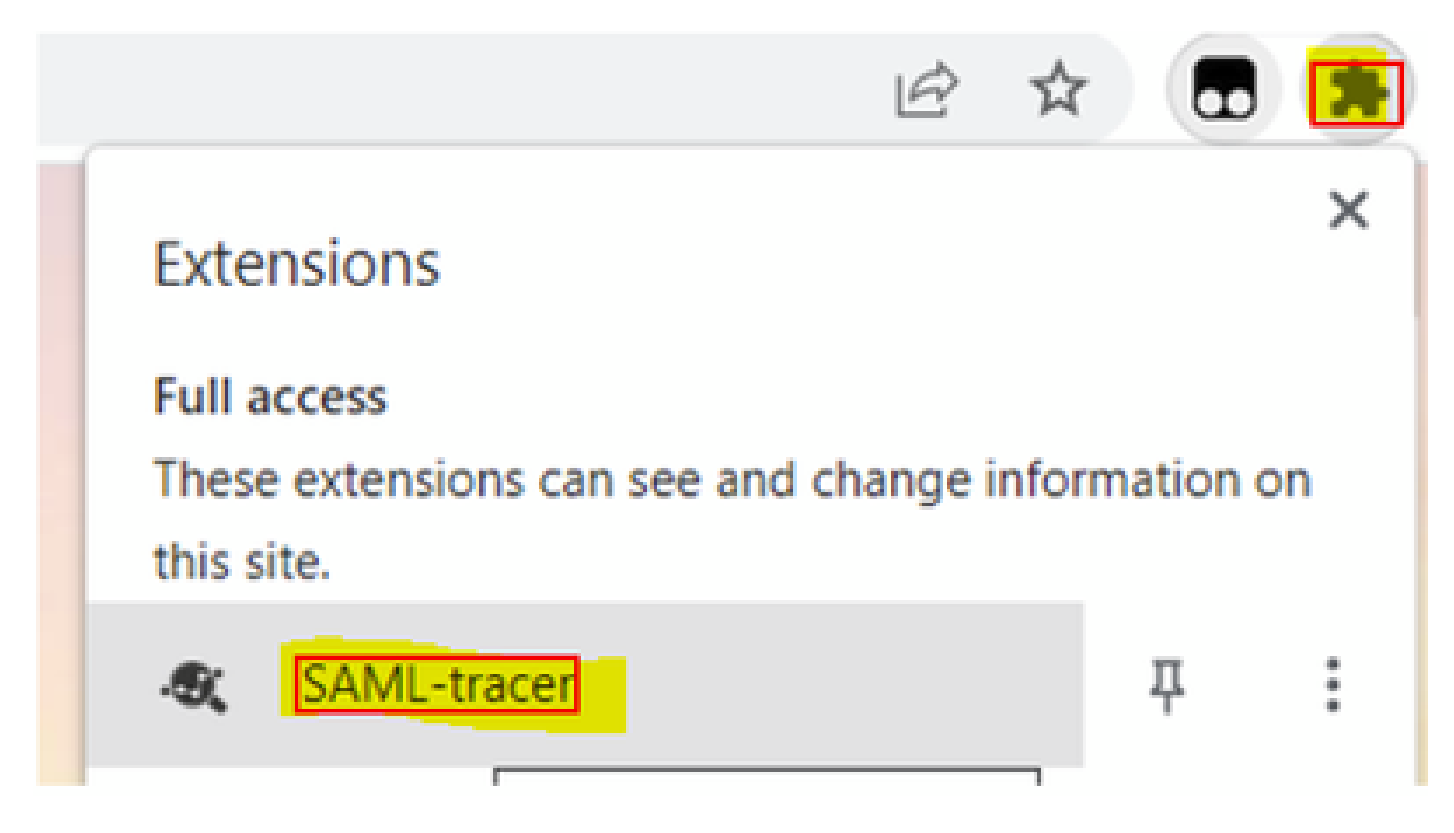

Step 3. Repeat the same steps described in Firefox Browser.

### **Collect HAR File**

### **Option 1. From Firefox Browser Option**

Step 1. Open Firefox Browser and login on your vManage.

Step 2. Look for the **three lines** located on the right-side corner and open **More Tools** menu to then select **Web Developer Tools**.

| 🟥 Cisco vManage | ×               | +            | · · · · · · · · · · · · · · · · · · · | /        | -   | ð          | ×       |
|-----------------|-----------------|--------------|---------------------------------------|----------|-----|------------|---------|
|                 |                 | 습            |                                       | $\odot$  | ٢   | <b>D</b> 2 | ) I     |
| d               |                 |              | Sync and sar                          | ve data  |     | s          | ign In  |
|                 |                 |              | New tab                               |          |     |            | Ctrl+T  |
| LICENSING       | 3               |              | New window                            | e e      |     |            | Ctrl+N  |
| 6               | 0               |              | New private                           | window   |     | Ctrl+      | Shift+P |
| Total Devic     | es: Licensed I  | Devices:     | Bookmarks                             |          |     |            | >       |
|                 |                 |              | History                               |          |     |            | >       |
|                 |                 |              | Downloads                             |          |     |            | Ctrl+J  |
|                 | Transport I     | nterface Dis | tri Passwords                         |          |     |            |         |
| Site            | < 10 Mbps       |              | Add-ons and                           | 1 themes |     | Ctrl+S     | Shift+A |
|                 |                 |              | Print                                 |          |     |            | Ctrl+P  |
| 0               | 10 Mbps - 10    | 0 Mbps       | Save page a                           | \$       |     |            | Ctrl+S  |
| 6               | 100 Mbps - 5    | 00 Mbps      | Find in page                          |          |     |            | Ctrl+F  |
|                 |                 |              | Zoom                                  |          | 8 1 | .00%       | 2       |
| 0               | > 500 Mbps      |              | Settings                              |          |     |            |         |
|                 | ☺ ©             |              | More tools                            |          |     |            | >       |
| <               | More tools      |              | Help                                  |          |     |            | >       |
|                 |                 | -            | Exit                                  |          |     | Ctrl+5     | ihift+Q |
| CUS             | omize tooldar   |              |                                       |          |     |            |         |
| Brow            | ser tools       |              |                                       |          |     |            |         |
| Web             | Developer Tools | Ctrl+Shift+I |                                       |          |     |            |         |
| Task            | Mananer         | Shift a Faz  |                                       |          |     |            |         |

Step 3. Set *HTTP Archive File* (HAR). Click on Network then activate Preserve Log and Record Network log.

| (r     | O Inspective | ector 🕑 Con | sole 🕞 Debugger 🚺    | Network {} Style Editor | Performance | C Memory | 🗄 Storage | Accessibility III Application                            |                           |                  | <b>9</b> 12                    | j x     |
|--------|--------------|-------------|----------------------|-------------------------|-------------|----------|-----------|----------------------------------------------------------|---------------------------|------------------|--------------------------------|---------|
| Û      | Filter U     | JRLs        |                      |                         |             |          |           | 11 + Q 🛇 All HTML CSS JS XHR I                           | Fonts Images Media WS Oth | er Disable Cache | No Throtti                     | ing 🕈 🔆 |
| Statur | 5            | Method      | Domain               | File                    |             |          |           | Initiator Pause/Resume recording network log Transferred | Size                      | 0 ms :           | <ul> <li>Persist Lo</li> </ul> | ogs     |
|        |              | GET         | 172.18.121.105:11812 | events                  |             |          |           | xhr                                                      |                           |                  |                                |         |
|        |              | GET         | 172.18.121.105:11812 | events                  |             |          |           | polyfills.d3d7bb2e0e88925af5                             |                           | 376              | Import H                       | AR File |
|        |              |             |                      |                         |             |          |           |                                                          |                           |                  | Save All                       | As HAR  |
|        |              |             |                      |                         |             |          |           |                                                          |                           |                  | Copy All                       | As HAR  |

Step 4. Clean up for HAR buffer. The intention is to have only HTTP response when you replicate the issue. Use the bucket icon.

| CK Q I   | spector D C | onsole D Debugger 🐴 N | letwork {} Style Editor (2) Performa | ince 🕕 Memory 🖯 Storage 🕇 | Accessibility I Application  |            |                        |               |               | 9 12 DJ •        | •• ×   |
|----------|-------------|-----------------------|--------------------------------------|---------------------------|------------------------------|------------|------------------------|---------------|---------------|------------------|--------|
| 1 V Filt | er URLs     |                       |                                      |                           | 11 + Q Ø                     | AI HTML CS | \$ JS XHR Fonts Images | Media WS Othe | Disable Cache | No Throttling \$ | ☆      |
| Status   | Method      | Domain                | File                                 |                           | Initiator                    | Type       | Transferred            | Size          | 0 ms 1.37 min | 2.73 min         |        |
|          | GET         | 172.18.121.105:11812  | events                               |                           | xhr                          |            |                        |               |               |                  |        |
| 200      | GET         | 172.18.121.105:11812  | events                               | -9                        | polyfills.d3d7bb2e0e88925af5 | json       | 483 B                  | 49 B          | 50076 ms      |                  |        |
| 200      | GET         | 172.18.121.105:11812  | events                               | -0                        | polyfills.d3d7bb2e0e88925af5 | json       | 483 B                  | 49 B          |               | 49310 ms         |        |
| 200      | GET         | 172.18.121.105:11812  | events                               | -0                        | polyfills.d3d7bb2e0e88925af5 | json       | 484 B                  | 50 B          |               | 1432 ms          |        |
| 200      | GET         | 172.18.121.105:11812  | events                               | -0                        | polyfills.d3d7bb2e0e88925af5 | json       | 483 B                  | 49 B          |               | 38624 r          | ms     |
| 200      | GET         | 172.18.121.105:11812  | events                               | -9                        | polyfills.d3d7bb2e0e88925af5 | json       | 485 B                  | 51 B          |               | 80               | let ms |

Before Clean Up

| Image: Console         Debugger         ↑↓ Network         () Style Editor         O Performance         O Memory         E Storage                                                                                                    | 🕇 Accessibility 🗱 Application                                            | € 12 🗍 … 🗙          |
|----------------------------------------------------------------------------------------------------|--------------------------------------------------------------------------|---------------------|
| Image: Second second secon | II + Q 🔕 All HTML CSS JS XHR Fonts Images Media WS Other 🗌 Disable Cache | No Throttling 🕈 🛛 🛠 |
| Perform a request or Reload the page to see detailed information about network activity.                                                                                                    |                                                                          |                     |
| Click on the      button to start performance analysis.      The start performance analysis is a start performance analysis is a start performance analysis.                                                                                                    |                                                                          |                     |
|                                                                                                    |                                                                          |                     |
|                                                                                                    |                                                                          |                     |
| O No requests                                                                                                    |                                                                          |                     |

After Clean Up

Step 5.Once the buffet is clear, then proceed to reproduce the issue. HTTP responses are collected into Network Development tool.

|        | D Inspector | Console D Debugger 1 Network {} Style | Editor 🖓 Performance 🕕 Memory 🗄 Storage 🕇 | Accessibility Deplication        |      |                                        |           |        | <b>0</b> 6 [ | j x      |
|--------|-------------|---------------------------------------|-------------------------------------------|----------------------------------|------|----------------------------------------|-----------|--------|--------------|----------|
| Û      | Filter URLs |                                       |                                           | + Q Q AII                        | HTML | CSS JS XHR Fonts Images Media WS Other | Disable 0 | Cache  | No Thrott    | ling 🗧 🛱 |
| Status | Method      | Domain                                | File                                      | Initiator                        | Type | Transferred                            | Size      | 0 ms   | 10.24 s      | 20.48 s  |
| 200    | POST        | A 172.18.121.105:12747                | aggregation                               | polyfills.d3d7bb2e0e88925af5d3j  | json | 1.02 kB                                | 2.87 kB   | 213 ms |              |          |
| 200    | POST        | A 172.18.121.105:12747                | aggregation                               | polyfills.d3d7bb2e0e88925af5d3.j | json | 880 B                                  | 2.79 kB   | 184 ms |              |          |
|        | GET         | 172.18.121.105:12747                  | events                                    | xhr                              |      |                                        |           |        |              |          |
| 200    | GET         | 172.18.121.105:12747                  | device                                    | polyfills.d3d7bb2e0e88925af5d3.j | json | 2.30 kB                                | 10.78 kB  |        |              | 168 ms   |

Step 6. Finally, click on engine icon and chose the option Save All As HAR.

| UK Q   | Inspector | onsole D Debugger TV N | etwork () Style Editor () Performance UK Memory 🖽 Storage | Accessibility ggg Application | 1          |                        |              |                  | • 12 D ··· >                     |
|--------|-----------|------------------------|-----------------------------------------------------------|-------------------------------|------------|------------------------|--------------|------------------|----------------------------------|
| 1 V F  | Iter URLs |                        |                                                           | 11 + Q O                      | All HTML C | SS JS XHR Fonts Images | Media WS Oth | er Disable Cache | No Throttling 🕈 🕺                |
| Status | Method    | Domain                 | File                                                      | Initiator                     | Type       | Transferred            | Size         | 0 ms             | <ul> <li>Persist Logs</li> </ul> |
|        | GET       | 172.18.121.105:11812   | events                                                    | xhr                           |            |                        |              | -                |                                  |
| 200    | GET       | ▲ 172.18.121.105:11812 | events                                                    | polyfills.d3d7bb2e0e88925af5  | json       | 483 B                  | 49 8         | 50126            | Import HAR File                  |
| 200    | GET       | € 172.18.121.105:11812 | events                                                    | polyfills.d3d7bb2e0e88925af5  | json       | 484 B                  | 50 B         | - D              | Save All As HAR                  |
| 200    | GET       | ▲ 172.18.121.105:11812 | events                                                    | polyfills.d3d7bb2e0e88925af5  | json       | 483 B                  | 49 B         |                  | Copy All As HAR                  |
|        | GET       | 172.18.121.105:11812   | events                                                    | polyfills.d3d7bb2e0e88925af5  |            |                        |              |                  |                                  |

0 5 requests 148 B / 1.45 kB transferred Finish: 2.17 min

#### **Option 2. From Chrome Browser Option**

Step 1. Open Chrome Browser and login on your vManage.

Step 2. Look for the **three dots** located on the right-side corner and open **More Tools** menu to then select **Developer Tools**.

|            |            |                           |                              |                                    |              | ÷    | -     | · ^                         |  |  |
|------------|------------|---------------------------|------------------------------|------------------------------------|--------------|------|-------|-----------------------------|--|--|
|            |            |                           |                              | Ê                                  | ☆            |      |       | 6                           |  |  |
|            |            |                           |                              | New tab<br>New windo<br>New Incogr | w<br>nito wi | ndow | Ctrl+ | Ctrl+T<br>Ctrl+N<br>Shift+N |  |  |
| NSING      | 0          |                           |                              | History<br>Downloads<br>Bookmarks  |              |      |       | Ctrl+J                      |  |  |
| Devices:   | Licensed   | icensed Devices:          |                              | Zoom                               |              | - 10 | 0% +  | 53                          |  |  |
|            |            |                           |                              | Print<br>Cast<br>Find              |              |      |       | Ctrl+P<br>Ctrl+F            |  |  |
| Save pag   | e as       | Ctrl+S                    | 1                            | More tools                         |              |      |       | ÷                           |  |  |
| Create sh  | ortcut     | Curro                     |                              | Edit                               |              | Cut  | Сору  | Paste                       |  |  |
| Name wi    | ndow       |                           |                              | Settings                           |              |      |       |                             |  |  |
| Clear brow | wsing data | vsing data Ctrl+Shift+Del |                              | Help +                             |              |      |       |                             |  |  |
| Extension  | is .       |                           |                              | Exit                               |              |      |       |                             |  |  |
| Task man   | ager       | Shift+Esc                 | Managed by your organization |                                    |              |      |       |                             |  |  |
| Develope   | r tools    | Ctrl+Shift+I              |                              |                                    |              |      |       | -                           |  |  |

Step 3. Set *HTTP Archive File* (HAR). To do so, click on **Network** then activate **Preserve Log** and **Record Network log** (red circle icon).

|                     |        |          |             |           | E.       | н Ш          | - u 😈    | -  |  |  |  |
|---------------------|--------|----------|-------------|-----------|----------|--------------|----------|----|--|--|--|
| Elements            | Cor    | nsole    | Network     | »         | 0 13     | 🔺 1499 🛛 🗖 1 | 449 🌣 :  | ×  |  |  |  |
| 🖲 🛇 😽 Q             | 🗹 Pr   | eserve l | log 🗌 Di:   | sable ca  | che N    | o throttling | v 🙃 🛓    | \$ |  |  |  |
| ± Clear             |        |          |             |           |          |              |          |    |  |  |  |
| Filter              |        |          | wert 🗌 Hid  | le data l | JRLs     |              |          |    |  |  |  |
| All Fetch/XHR JS C  | SS Imp | g Med    | lia Font Do | c WS      | Wasm     | Manifest Ot  | her      |    |  |  |  |
| Has blocked cookies | s 🗆 8  | locked   | Requests    | ] 3rd-p   | arty req | uests        |          |    |  |  |  |
| 10000 ms            | 200    | 00 ms    | 3000        | 0 ms      |          | 40000 ms     | 50000 ms |    |  |  |  |
|                     |        |          |             |           |          |              |          |    |  |  |  |
|                     |        |          |             |           |          |              |          |    |  |  |  |
|                     |        |          |             |           |          |              |          |    |  |  |  |
| Name                | Stat   | Type     | Initiator   | Size      | Time     | Waterfall    |          |    |  |  |  |
| □ cancelConfigMo    | 200    | xhr      | polyfills   | 1.3       | 155      | 4            |          |    |  |  |  |
| push_feature_te     | 200    | xhr      | polyfills   | 366 B     | 206      | 4            |          |    |  |  |  |
| clientSessionTim    | 200    | xhr      | polyfills   | 472 B     | 186      | 1            |          |    |  |  |  |
| feature?summary     | 200    | xhr      | polyfills   | 12        | 214      | 1            |          |    |  |  |  |
| events              | 200    | xhr      | polyfills   | 501 B     | 35       | -            |          |    |  |  |  |
| migration           | 200    | xhr      | polyfills   | 2.0       | 159      |              | 1        |    |  |  |  |
| Od9c7dab-9a62       | 200    | xhr      | polyfills   | 2.1       | 163      |              | 4        |    |  |  |  |
| models/             | 200    | xhr      | polyfills   | 2.5       | 176      |              | 1        |    |  |  |  |
| □ types/            | 200    | xhr      | polyfills   | 6.9       | 178      |              | 1        |    |  |  |  |
| 15.0.0              | 200    | xhr      | polyfills   | 2.6       | 158      |              | 1        |    |  |  |  |
| feature?summary     | 200    | xhr      | polyfills   | 12        | 188      |              | 1        |    |  |  |  |
|                     |        |          |             |           |          |              |          |    |  |  |  |

Step 4. Clean up HAR buffer. The intention is to have only HTTP response when the issue replicated. Use the circle in grey icon.

| 🕞 💼 🛛 Elements     | Cor   | nsole    | Network    | $\gg$    | <b>0</b> 13 | A 1499       | <b>1</b> 449 |
|--------------------|-------|----------|------------|----------|-------------|--------------|--------------|
| ● ◎   <del>-</del> | 🗹 Pr  | eserve l | og 🗌 🗌 Dis | able ca  | che N       | o throttling | v ?₀   ≜     |
| Filter             |       | 🗌 In     | vert 🗌 Hid | e data l | JRLs        |              |              |
| All Fetch/XHR JS C | SS Im | g Med    | ia Font Do | ws ws    | Wasm        | Manifest     | Other        |
| Has blocked cookie | s 🗆 B | locked   | Requests 🗌 | ] 3rd-p  | arty req    | uests        |              |
| 100000 ms 200000 m | s 300 | 0000 ms  | 400000 ms  | 5000     | 00 ms       | 600000 ms    | 700000 ms 8  |
|                    |       |          |            |          |             |              |              |
|                    |       |          |            |          |             |              |              |
| Name               | Stat  | Туре     | Initiator  | Size     | Time        | Waterfall    |              |
| events             | 200   | xhr      | polyfills  | 500 B    | 24          |              |              |
| events             | 200   | xhr      | polyfills  | 494 B    | 13          | 1            |              |
| events             | 200   | xhr      | polyfills  | 499 B    | 49          |              |              |
| events             | 200   | xhr      | polyfills  | 494 B    | 49          |              |              |
| events             | 200   | xhr      | polyfills  | 495 B    | 25          |              | 1            |
| events             | 200   | xhr      | polyfills  | 494 B    | 13          |              | 1            |
| events             | 200   | xhr      | polyfills  | 494 B    | 48          |              | · •          |
| events             | 200   | xhr      | polyfills  | 499 B    | 49          |              | 1            |
| events             | 200   | xhr      | polyfills  | 500 B    | 24          |              | - 1          |
| events             | 200   | xhr      | polyfills  | 494 B    | 13          |              | 1            |

Before Clean Up

| 🕞 🚹 Elements Cor          | sole Sources Netv                | vork » 🔺 37 🗖 23        | 🌣 : ×  |
|---------------------------|----------------------------------|-------------------------|--------|
| 🔸 🔕 🐨 🔍 🖉 Pre             | eserve log 📋 🗖 Disable o         | ache No throttling 🔻    | ?⊚ ± ¢ |
| Filter                    | 🗌 Invert 🗌 Hide data             | a URLs                  |        |
| All Fetch/XHR JS CSS Img  | Media Font Doc W                 | 5 Wasm Manifest Other   |        |
| Has blocked cookies     B | locked Requests 🔲 3rd-           | party requests          |        |
| 20 ms                     | 40 ms 60 ms                      | 80 ms                   | 100 ms |
|                           | Recording network                | c activity              |        |
| Perform a                 | a request or hit <b>Ctrl + I</b> | R to record the reload. |        |
|                           | <u>Learn mor</u>                 | 2                       |        |

After Clean Up

Step 5. Once the buffet is clear, then proceed to reproduce the issue. HTTP responses are collected into Network Development tool.

| 100000 ms | 200000 ms | 300  | 000 ms | 400000 ms | 5000  | 00 ms | 600000 ms 700000 ms 3 |
|-----------|-----------|------|--------|-----------|-------|-------|-----------------------|
|           |           |      |        |           |       |       |                       |
| Name      |           | Stat | Туре   | Initiator | Size  | Time  | Waterfall             |
| events    |           | 200  | xhr    | polyfills | 500 B | 24    | 1                     |
| events    |           | 200  | xhr    | polyfills | 494 B | 13    | 1                     |
| events    |           | 200  | xhr    | polyfills | 499 B | 49    |                       |
| events    |           | 200  | xhr    | polyfills | 494 B | 49    | •                     |
| events    |           | 200  | xhr    | polyfills | 495 B | 25    | 1                     |
| events    |           | 200  | xhr    | polyfills | 494 B | 13    |                       |
| events    |           | 200  | xhr    | polyfills | 494 B | 48    | 1                     |
| events    |           | 200  | xhr    | polyfills | 499 B | 49    | · •                   |
| events    |           | 200  | xhr    | polyfills | 500 B | 24    | 4                     |
| events    |           | 200  | xhr    | polyfills | 494 B | 13    |                       |

Step 6. Finally, do right-click on http(s) response and download file by using the option **Save all as HAR** with content.

| 🕞 🔂 🛛 Elements     | Cor   | nsole    | Network     | >>        |                                                                 | O 1 ▲ 37 🗖 23 🗱    | ÷×        |  |  |  |
|--------------------|-------|----------|-------------|-----------|-----------------------------------------------------------------|--------------------|-----------|--|--|--|
| ● ⊗   <del>7</del> | 🗹 Pri | eserve   | log 🗌 🗋 Di  | sable ca  | che N                                                           | o throttling 🔻 😪 🔤 | t 🗠 🌣     |  |  |  |
| Filter             |       |          | wert 🗆 Hic  | le data l | URLs                                                            |                    |           |  |  |  |
| All Fetch/XHR JS C | SS Im | a Med    | lia Font Do | x WS      | Wasm                                                            | Manifest Other     |           |  |  |  |
| Has blocked cookie | s 🗆 B | locked   | Requests    | 3rd-p     | arty req                                                        | uests              |           |  |  |  |
| 200000 ms          | -     | 400000 / | ms          | 600000    |                                                                 | 800000 ms 1        | 000000 ms |  |  |  |
| Name               | Stat  | Туре     | Initiator   | Size      | Time                                                            | Waterfall          |           |  |  |  |
| summary?isCach     | 200   | xhr      | polyfills   | 691 P     | 245                                                             | 4                  | -         |  |  |  |
| count?isCached=    | 200   | xhr      | polyfills,  | 6821      | Open in new tab                                                 |                    |           |  |  |  |
| summary            | 200   | xhr      | polyfills   | 7701      |                                                                 |                    |           |  |  |  |
| summary?isCach     | 200   | xhr      | polyfills   | 702 1     | Clea                                                            |                    |           |  |  |  |
| events             | 200   | xhr      | polyfills   | 495 1     | Clea                                                            |                    |           |  |  |  |
| summary            | 200   | shr      | polyfills,  | 6211      |                                                                 |                    |           |  |  |  |
| events             | 200   | xhr      | polyfills   | 4991      | 499 I Copy                                                      |                    |           |  |  |  |
| count?isCached=    | 200   | xhr      | polyfills,  | 6761      | 576 Block request URL                                           |                    |           |  |  |  |
| summary?isCach     | 200   | xhr      | polyfills,  | 6941      | I Block request domain                                          |                    |           |  |  |  |
| summary            | 200   | xhr      | polyfills,  | 7691      | Copy<br>Block request URL<br>Block request domain<br>Replay XHR |                    |           |  |  |  |
| summary?isCach     | 200   | xhr      | polyfills   | 708 I     | rep                                                             | ay and             |           |  |  |  |
| events             | 200   | xhr      | polyfills,  | 4991      |                                                                 |                    |           |  |  |  |
| summary?isCach     | 200   | xhr      | polyfills,  | 690 B     | 112                                                             |                    |           |  |  |  |
| □ count?isCached=  | 200   | shr      | polyfills   | 676 B     | 183                                                             | 4                  |           |  |  |  |
| summary            | 200   | xhr      | polyfills   | 765 B     | 178                                                             | 4                  |           |  |  |  |
| summary?isCach     | 200   | xhr      | polyfills,  | 708 B     | 193                                                             | 1                  |           |  |  |  |
| events             | 200   | xhr      | polyfills,  | 494 B     | 49                                                              |                    | -         |  |  |  |

Step 7. Or Do click on arrow-down and HAR file to save recording entries.

| Element                                                              | s Co | onsole  | Sources    | Net     | work   | >> 🔺 4 🖠      | 1 8    | 3 | × |  |  |  |
|----------------------------------------------------------------------|------|---------|------------|---------|--------|---------------|--------|---|---|--|--|--|
|                                                                      | 🗹 P  | reserve | log 🗌 🗌 I  | Disable | cache  | No throttling | * (i   | 6 | ۲ |  |  |  |
| 1 Ł                                                                  |      |         |            |         |        |               |        |   |   |  |  |  |
| Filter Export HAR Invert Hide data URLs Hide extension URLs          |      |         |            |         |        |               |        |   |   |  |  |  |
| All Fetch/XHR JS CSS Img Media Font Doc WS Wasm Manifest Other       |      |         |            |         |        |               |        |   |   |  |  |  |
| Blocked response cookies     Blocked requests     Grd-party requests |      |         |            |         |        |               |        |   |   |  |  |  |
| 100 ms 200 ms                                                        |      | 300 ms  |            |         | 400 ms | 50            | 500 ms |   |   |  |  |  |
|                                                                      |      |         |            |         | -      |               |        |   |   |  |  |  |
|                                                                      |      |         |            |         |        |               |        |   |   |  |  |  |
| Name                                                                 | Sta  | Туре    | Initiator  | Size    | Time   | Waterfall     |        |   |   |  |  |  |
| aggregation                                                          | 200  | xhr     | polyfills, | 1.0     | 252    | 1             |        |   |   |  |  |  |
| aggregation                                                          | 200  | xhr     | polyfills  | 897     | 194    |               | 1      |   |   |  |  |  |